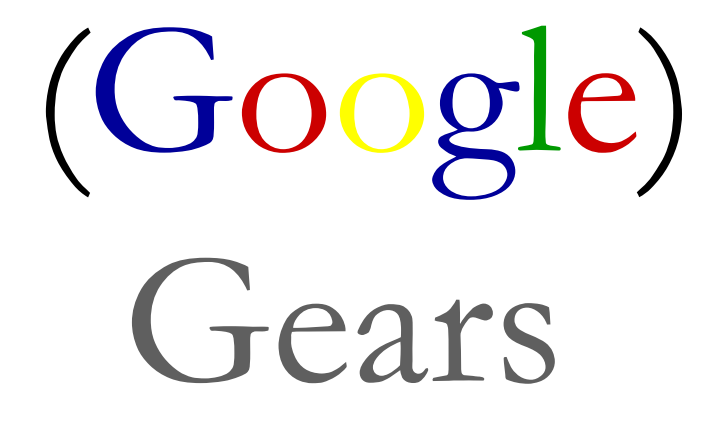

Seminarvortrag: Marina Eins

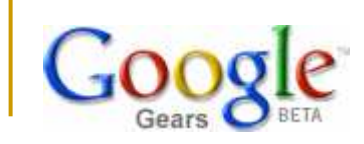

# Inhalt

- Gears Allgemein
  - Motivation, Definition, Hintergrund, Voraussetzungen
- Gears auf Mobilgeräten
- Gears-Komponenten
- Gears-Funktionsweise
- Eine Web-Anwendung Gears-fähig machen: Voraussetzungen
- Eine Web-Anwendung Gears-fähig machen: Die 4 Schritte
- Eine Web-Anwendung Gears-fähig machen: Ein Beispiel
- Sicherheit und Risiko bei Gears
- Ausblick: HTML5 vs. Gears

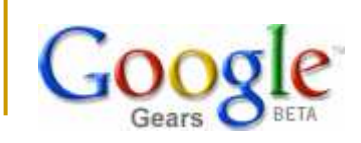

Motivation

### Online-Webapplikationen:

- müssen nicht installiert werden
- benötigen als Voraussetzung nur Webbrowser mit Internetzugang
- neue Features stehen ohne komplizierte Updates zur Verfügung

### Offline-Webapplikationen?

- bei langsamer oder instabiler Internetverbindung
- bei fehlender Internetverbindung

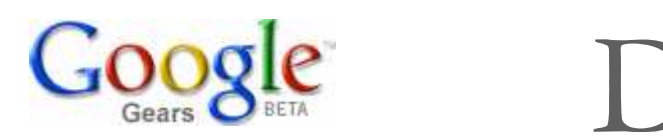

Definition

(Google) Gears: (dt. "Getriebe")

- Open-Source-Software und
- Browser-Plugin von Google Inc
- Erweitert Web-Browser, so dass
   Online-Webanwendungen auch im Offline-Betrieb genutzt werden können
  - → Nutzung der Anwendungen zu jeder Zeit (offline)
  - $\rightarrow$  Verbesserung der Performance

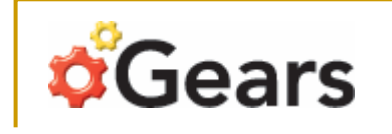

Hintergrund

#### Erstmalig vorgestellt auf dem Google Developer Day 2007 in Sydney

(http://www.youtube.com/watch?v=cQyha30nm6k)

Seit Juni 2008 statt "Google Gears" nur noch "Gears"

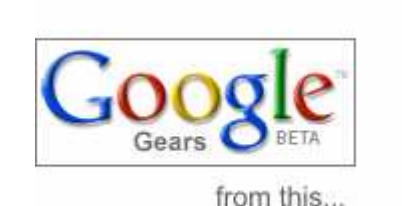

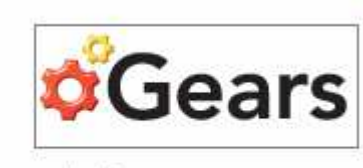

... to this.

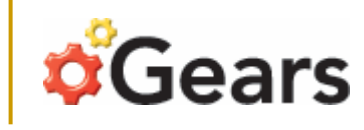

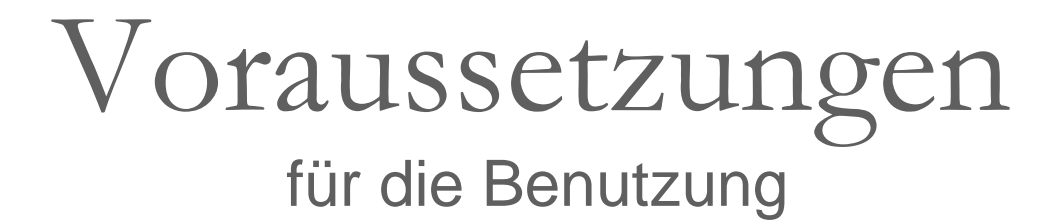

#### - Gears-Plugin für den Browser (http://gears.google.com)

Firefox 1.5+ für Windows, Mac OS X, Linux Internet Explorer 6.0+ für Windows Internet Explorer Mobile 4.01+ für Windows Mobile 5+ Safari 3.1.1+ für Mac OS X Android-Browser auf Android-Geräten haben Gears schon integriert

#### - eine Gears-kompatible Website bzw. Anwendung

Google Mail (E-Mail-Dienst) Google Kalender (Webkalender) Remember the milk (Aufgabenverwaltung) Youtube (Videoupload) Studivz (Fotoupload)

. . .

# **Gears** Gears auf Mobilgeräten

- Verfügbar für

Windows Mobile 5 & 6 und Android

- Gleiche API wie Desktop-Version
- Gleiche Funktionalität wie Desktop-Version
- Einschränkungen nur durch das Gerät/OS an sich:
  - kleinerer Bildschirm, limitierte Texteingabe
  - Cascading Style Sheets (CSS)
     Document Object Model (DOM)
     ActiveX

Genaueres unter: <u>http://code.google.com/intl/de-DE/apis/gears/mobile.html</u>

# Komponenten

Gears besteht aus zwei Komponenten:

Gears

- Browser-Plugin: ermöglicht den APIs den Zugriff auf den lokalen Datenträger
- API-Sammlung: lässt sich per Javascript ansprechen, ist in 9 Module unterteilt
  - Factory: dient zum Instantiieren aller anderen Gears-Objekte.
  - LocalServer: dient dem lokalen Speichern von Anwendungs-Ressourcen
  - Database: dient lokalem Speichern von Anwendungs-Daten in einer Datenbank
  - WorkerPool: dient dem asynchronen (im Hintergrund) ausführen von Javascript
  - Geolocation: dient der Standortbestimmung des Clients
  - **Desktop:** dient dem Anlegen von Verknüpfungen auf dem Desktop
  - HttpRequest: ermöglicht HTTP-Anfragen
  - Timer: kann Zeitschalter setzen sowie auf sie reagieren
  - Blob: ist eine Javascript-Klasse für Binärdaten

Übersicht aller APIs und des Source-Codes unter: <u>http://code.google.com/p/gears/</u>

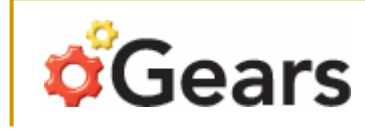

### Das Factory-Modul

Die Factory-Klasse dient zum instantiieren aller anderen Gears-Objekte.

Über eine "create"-Methode legt sie ein Objekt der jeweils übergebenen Klasse an.

Beispiel: Anlegen eines Datenbank-Objektes

<script type="text/javascript" src="gears\_init.js"></script>

"gears\_init.js" definiert die Factory, muß daher in jeder Gears-Anwendung implementiert werden (Gehört zur Gears-Distribution)

(Ist auf der Gears-Homepage erhältlich)

<script type="text/javascript"> Prüft, ob Gears installiert ist

if (window.google && google.gears)

{ var db = google.gears.factory.create('beta.database'); db.open(); }

</script>

Über "create()" ein Database-Objekt instantiieren

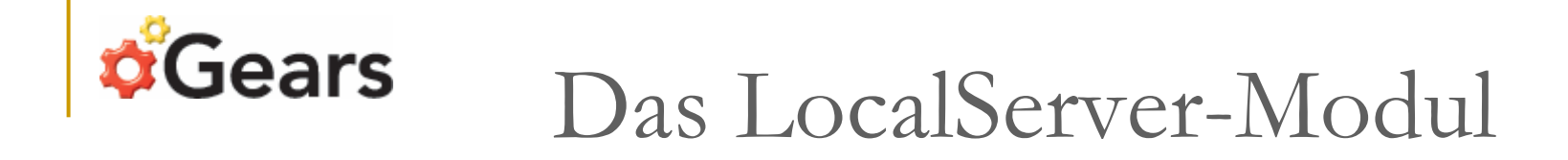

Die LocalServer-Klasse ermöglicht es einer Webanwendung ihre Anwendungs-Ressourcen (HTML, CSS, JavaScripte, Bilder etc.) in einem lokalen Store zu cachen. Dadurch wird Offline-Funktionalität ermöglicht!

Für das Caching der Anwendungs-Ressourcen gibt es 2 verschiedene Stores:

 ResourceStore: für manuelles Caching der Ressourcen über Javascript
 ManagedResourceStore: für manuelles & automatisches Caching der Ressourcen über ein Manifest-File.
 Manifest-File: Ein TXT-File, das alle URLs der zu cachenden Anwendungs-Ressourcen auflistet.
 Die im Manifest gelisteten Files können manuell über die "checkForUpdate()"-Methode der ManagedResourceStore-Klasse und automatisch bei jeder Anfrage nach Ressourcen aus dem ManagedResourceStore gecached bzw. geupdatet werden.

# **Gears** Das LocalServer-Modul

#### Beispiel: Cachen von Files in einen ManagedResourceStore

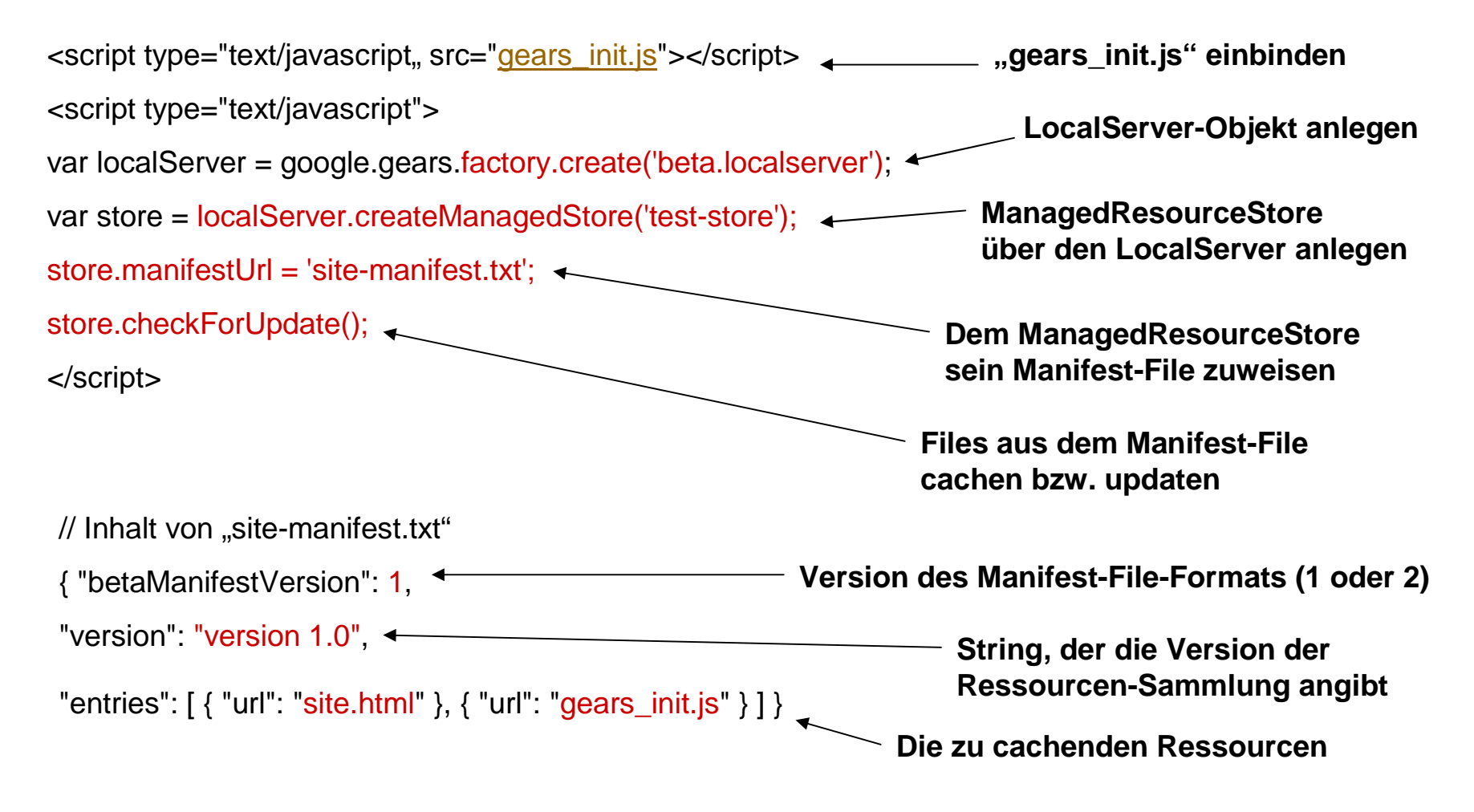

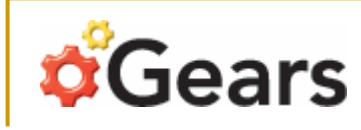

### Das Database-Modul

Die Database-Klasse dient zum lokalen Speichern von Anwendungs-Daten in einer SQLite-Datenbank (relationale SQLfähige DB).

Die Daten werden über SQL-Statements in einer "execute"-Methode gespeichert, abgerufen und geändert.

Beispiel: Speichern und Abrufen von Daten in ein einer Datenbank

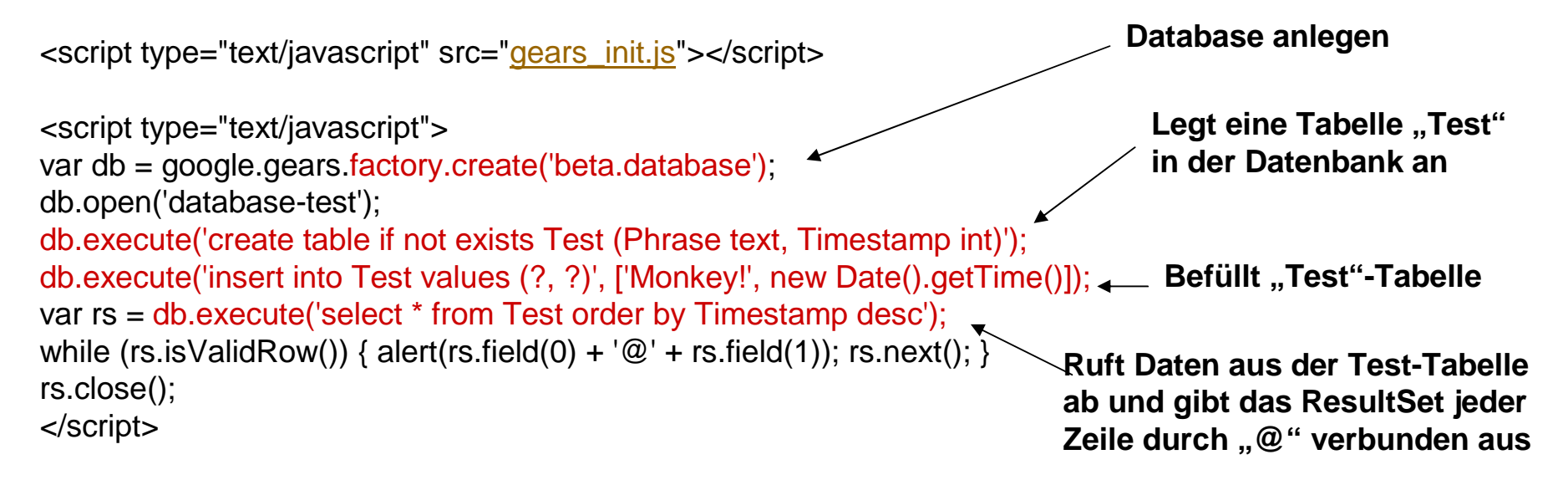

# **Gears** Das WorkerPool-Modul

Die WorkerPool-Klasse ermöglicht Web-Anwendungen das Ausführen von JavaScript-Code (bzw. Child-Workern) im Hintergrund, ohne dass die Ausführung des Hauptseiten-Script (bzw. Parent-Worker) geblockt wird.

Worker kommunizieren miteinander nur über das Senden von Message-Objekten.

Beispiel: WorkerPool anlegen und Worker miteinander kommunizieren lassen

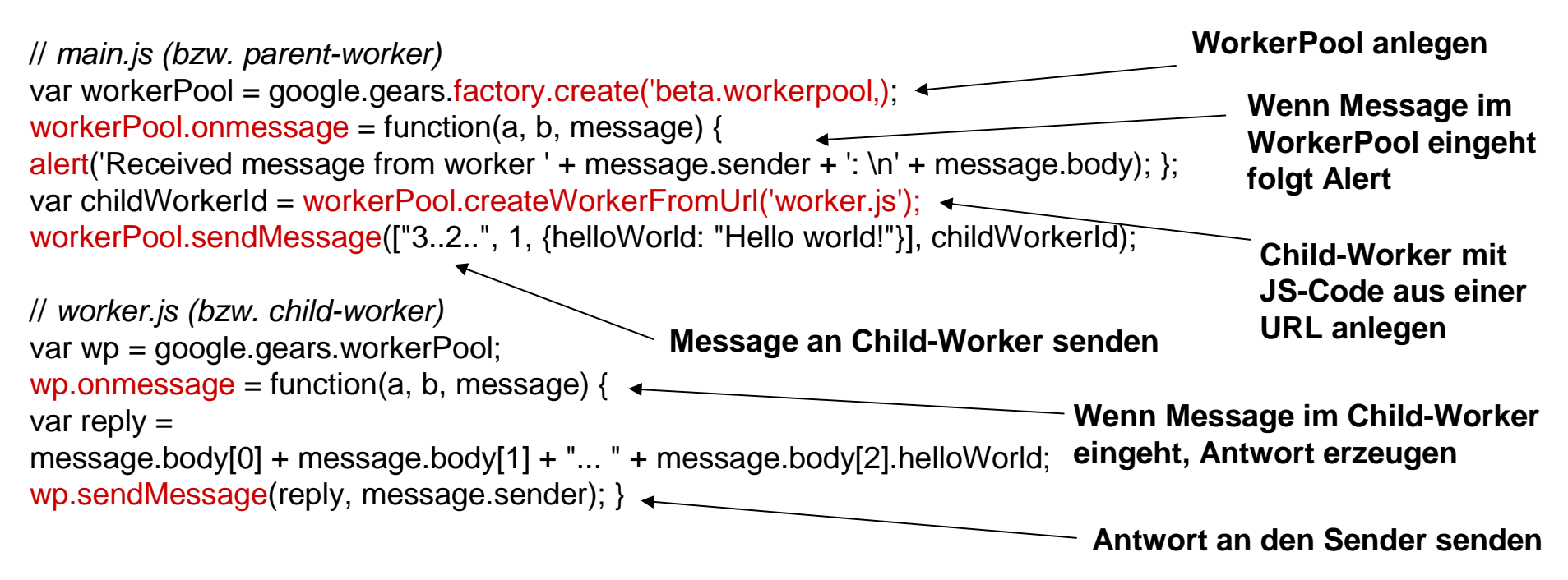

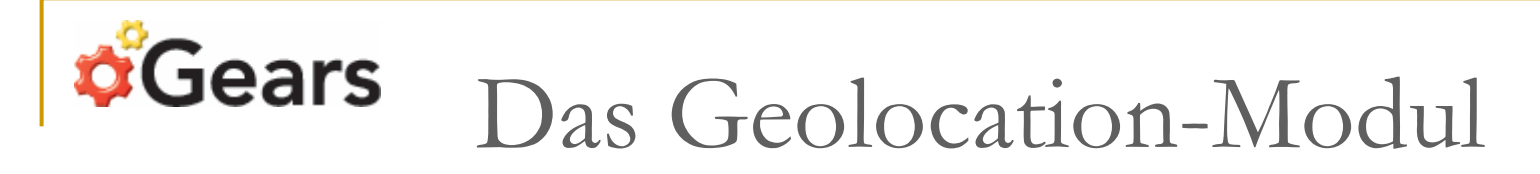

Die Geolocation-Klasse ermöglicht einer Web-Anwendung die geographische Position eines Nutzers zu bestimmen und zu ermitteln, wenn sich seine Position ändert.

Die Positionsbestimmung erfolgt anhand von GPS, WLAN oder Sendemasten über deren Funkstärke die Position errechnet wird.

Beispiel: Längen- und Breitengrad der aktuellen Position ermitteln

```
var geo = google.gears.factory.create('beta.geolocation'); < Geolocation-Objekt anlegen
function updatePosition(position) {
    alert('Current lat/lon is: ' + position.latitude + ',' + position.longitude); } Uber "updatePosition()"
    Längen- und Breitengrad
    abrufen und ausgeben
    Uber "handleError()"
    Fehlermeldung
    ausgeben
    Über die Geolocation-Methode "getCurrentPosition()" die Callback-Funktionen für
erfolgreiche oder nicht erfolgreiche Positionsbestimmung angeben</pre>
```

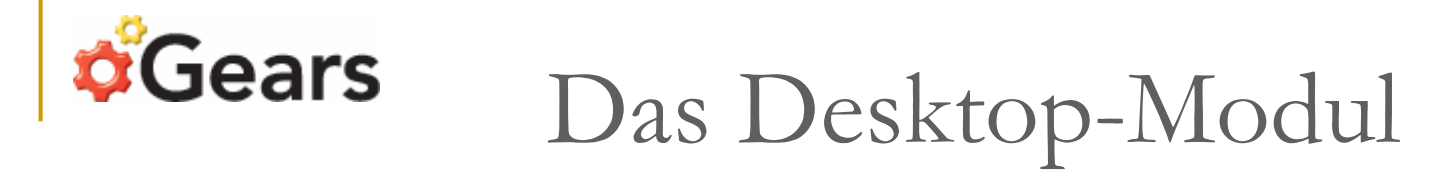

Die Desktop-Klasse ermöglicht den Zugriff auf Desktop-bezogene Funktionalitäten, wie das Anlegen eines Shortcuts auf dem User-Desktop oder die benutzergesteuerte Auswahl lokaler Files für die Verwendung in einer Web-Anwendung.

**Beispiel:** Anlegen eines Shortcuts und Auswahl lokaler Files

**Desktop-Interface anlegen** var desktop = google.gears.factory.create('beta.desktop'); desktop.createShortcut( Desktop-Shortcut erzeugen (Übergabe 'Test Application', von Name, URL, Icons, Beschreibung) 'http://example.com/index.html', {'128x128': 'http://example.com/icon128x128.png', '48x48': 'http://example.com/icon48x48.png', '32x32': 'http://example.com/icon32x32.png', '16x16': 'http://example.com/icon16x16.png'}, 'An application at http://example.com/index.html'); **Callback-Funktion zur** function openFilesCallback(files) { alert('User selected ' + files.length + ' files.'); } Ausgabe der Anzahl der ausgewählten Benutzerdesktop.openFiles(openFilesCallback); **Files** Desktop-Methode zum öffnen eines Auswahl-Dialoges, in dem der User seine lokalen Files auswählen kann, um sie in einer Webanwendung verfügbar zu

machen. Nach der Auswahl wird die entsprechende Callback-Funktion aufgerufen

# **Gears** Das HttpRequest-Modul

Die HttpRequest-Klasse ermöglicht das Senden von HTTP Anfragen (z.B. GET, POST, HEAD, PUT, ..), sowohl von der Haupt-HTML-Seite als auch innerhalb von Workern.

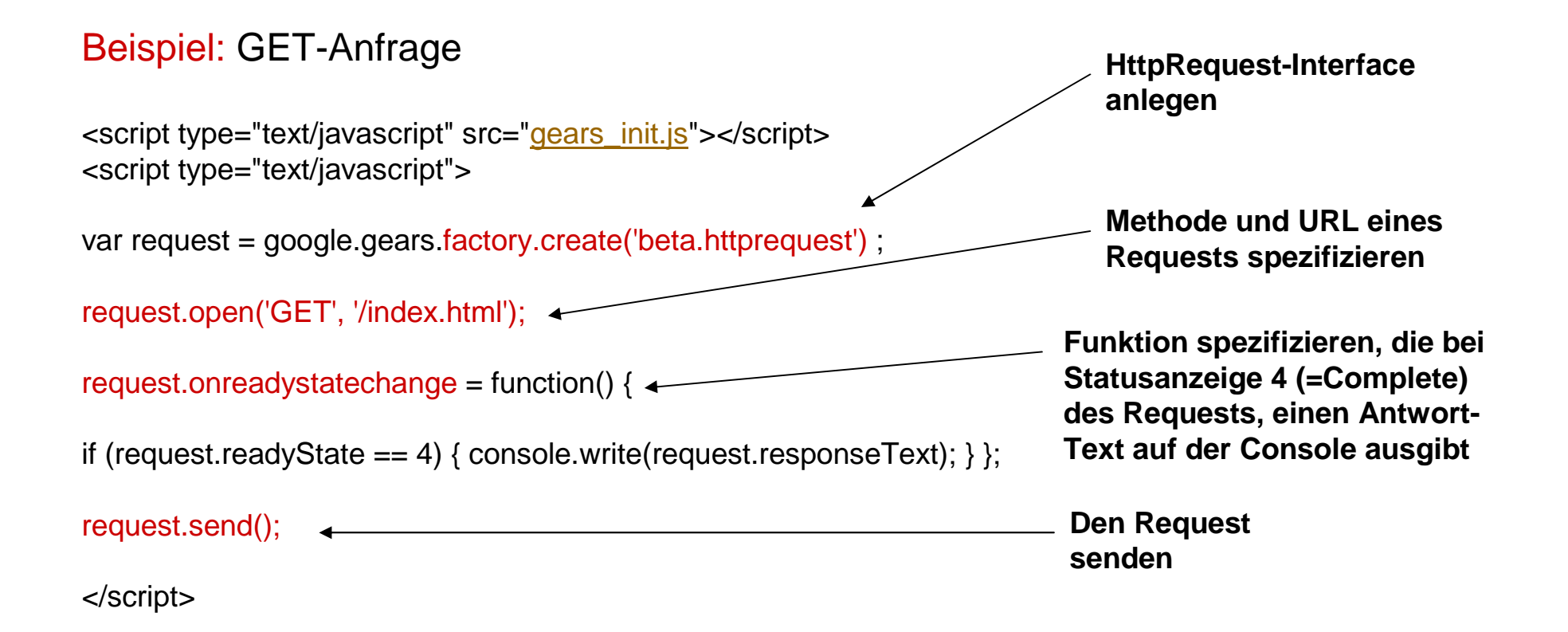

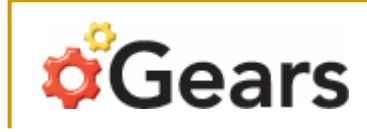

### Das Timer-Modul

Die Timer-Klasse ermöglicht das Setzen und Reagieren von Zeitschaltern, sowohl für die Haupt-HTML-Seite als auch innerhalb von Workern.

Beispiel: Alert über einen Timer ausgeben

<script type="text/javascript" src="gears\_init.js"></script>

<script type="text/javascript">

var timer = google.gears.factory.create('beta.timer');

timer.setTimeout(function() { alert('Hello, from the future!'); }, 1000); </script> Setzt Timeout, der nach 1000 Millisekunden eine Funktion aufruft, die eine Message ausgibt

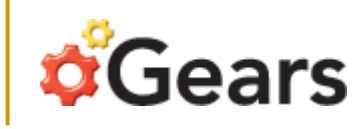

### Das Blob-Modul

Die Blob-Klasse ermöglicht das Referenzieren von Blobs bzw. Blöcken von Binärdaten (z.B. Grafikdateien, Audiodateien), in Web-Anwendungen. Blobs können so über Methoden anderer Gears-APIs verwendet werden.

Beispiel: Blob-File-Upload über HttpRequest

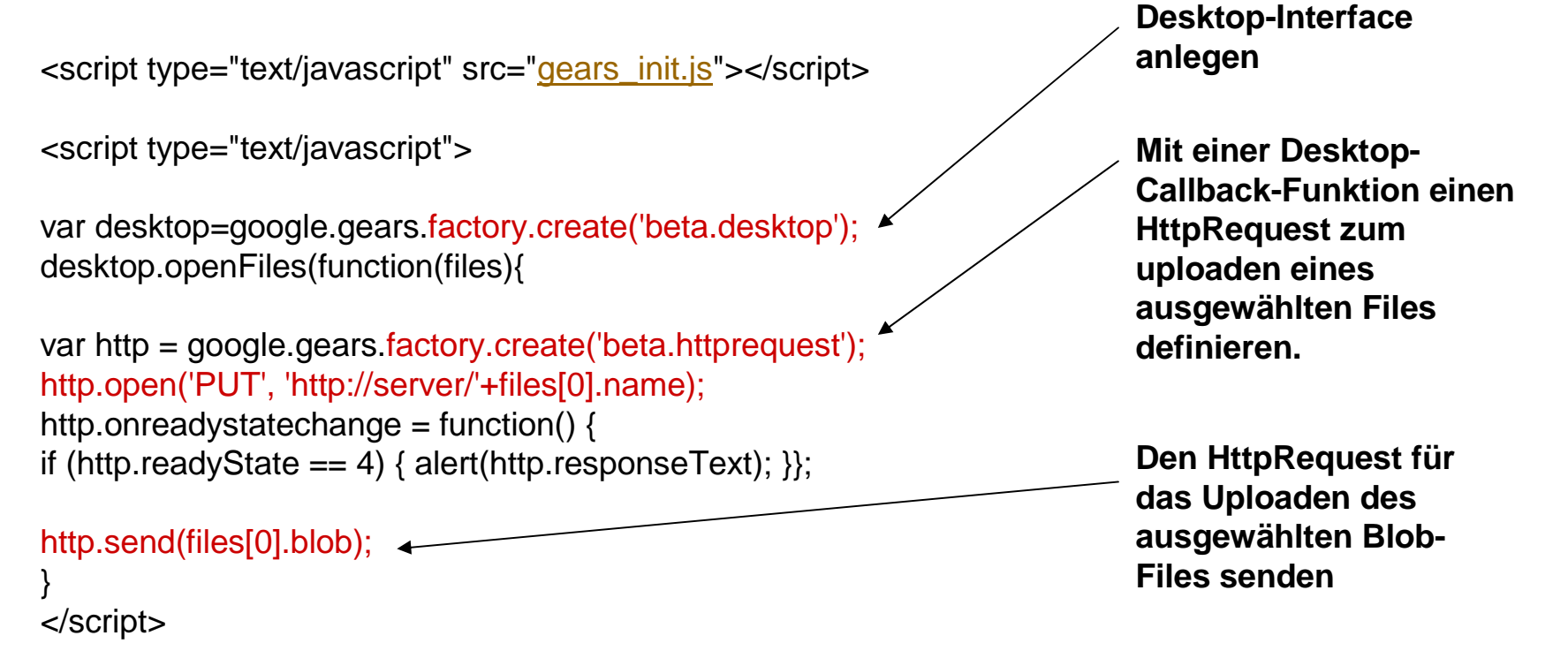

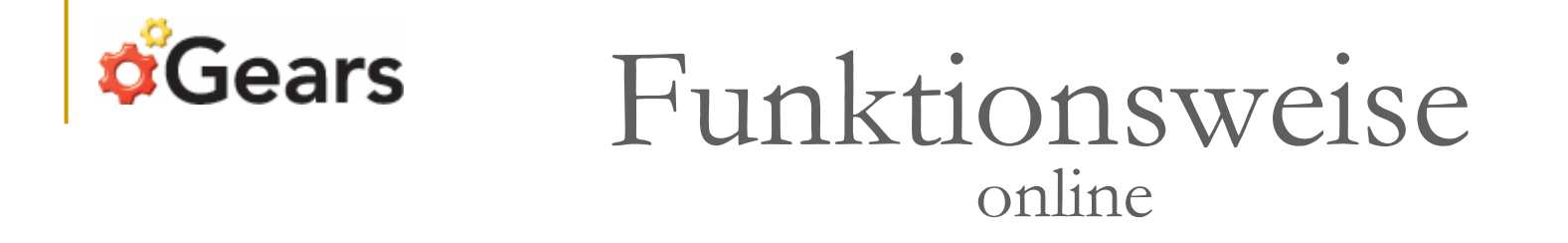

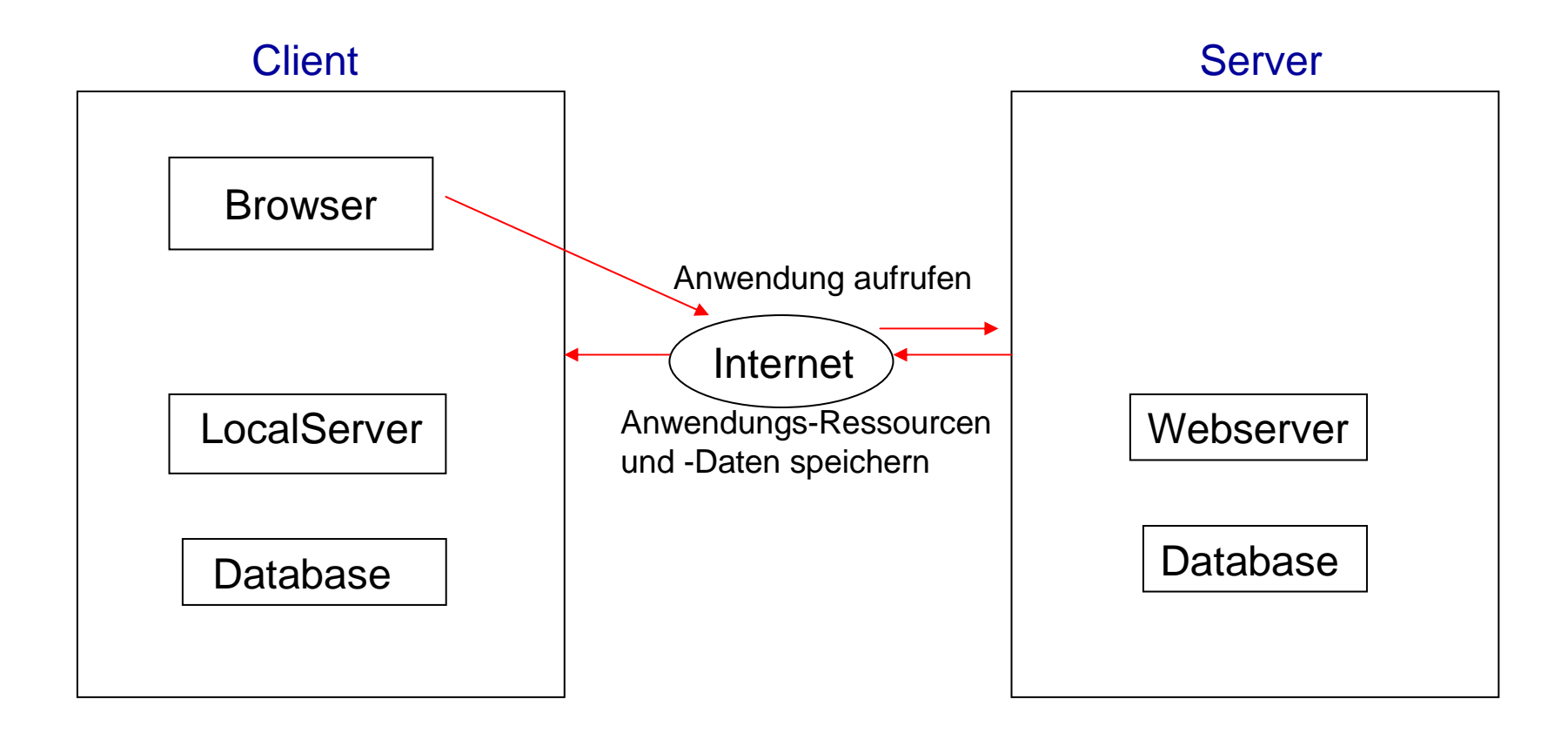

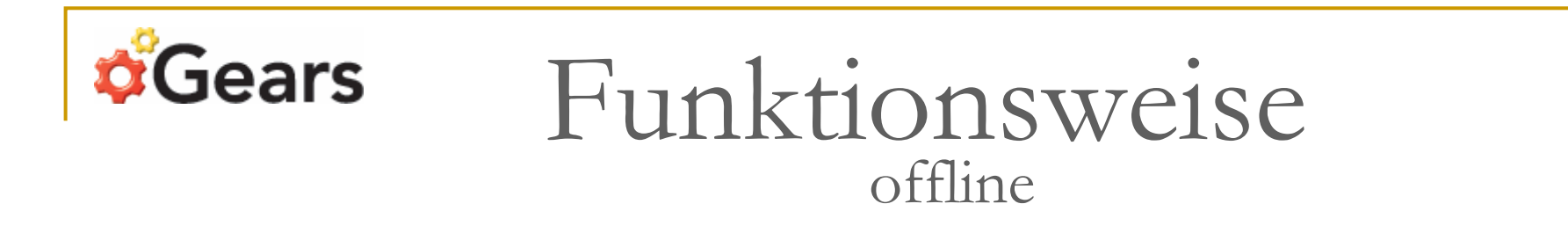

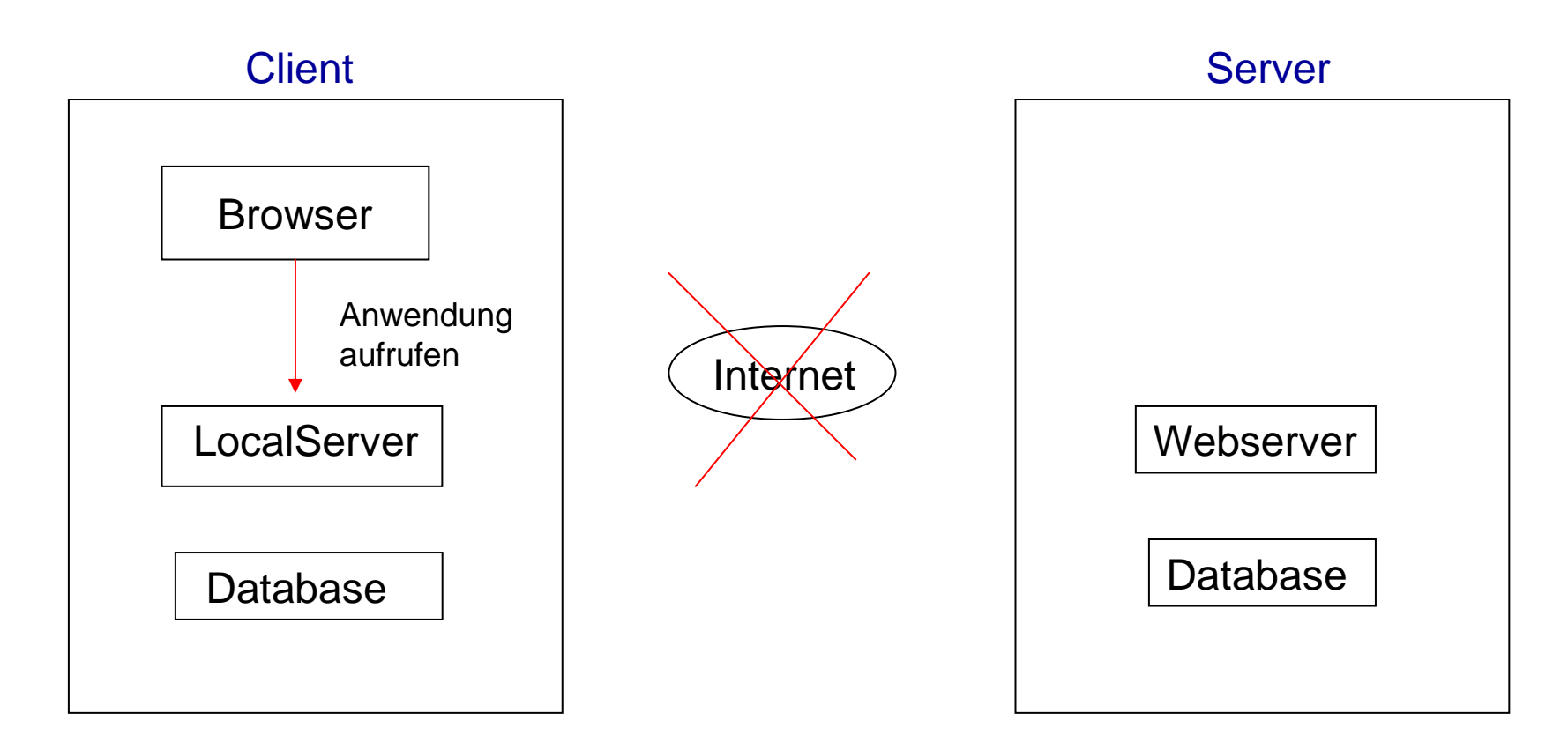

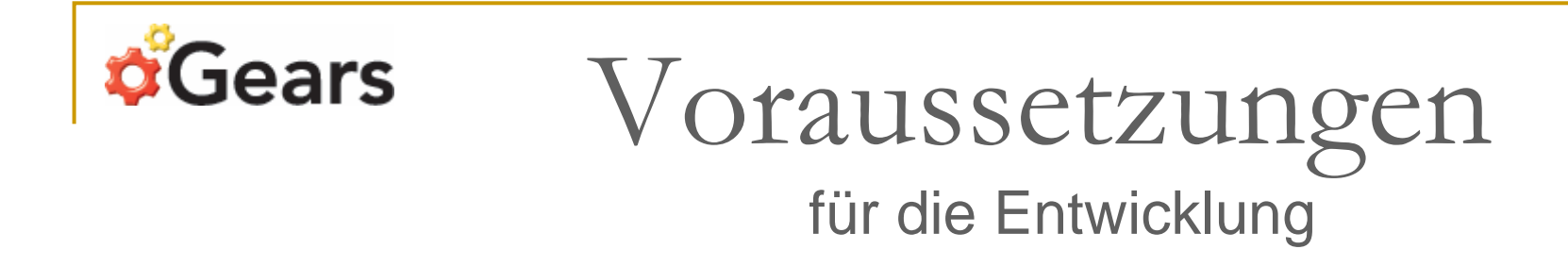

- Fähigkeit JavaScript zu schreiben (Basics zu verstehen)
- Möglichkeit Files über HTTP-Server zu veröffentlichen
- Die Files, die für die offline-Ansicht aktiviert werden sollen (HTML, JavaScripte, CSS, Bilder)

# **Gears** Eine Web-Anwendung "Gears"-fähig machen

- 1. Das Gears-Browser-Plugin installieren
- 2. JavaScript-Funktionen bzw. -Skripte für die Nutzung der Gears-APIs definieren und einbinden
- 3. Manifest-File erstellen, das alle offline zu cachenden Files listet
- 4. Alle Files auf den Online-Server uploaden

### **Gears** Beispiel: "RunningMan"

Eine JavaScript-Reise-Stopuhr-Applikation, die die Gears-APIs auf Android nutzt.

Sie ist ortsbestimmend und misst die Dauer, Länge und Geschwindigkeit einer Reisestrecke, deren Route anschließend auf einer Karte abgebildet werden kann.

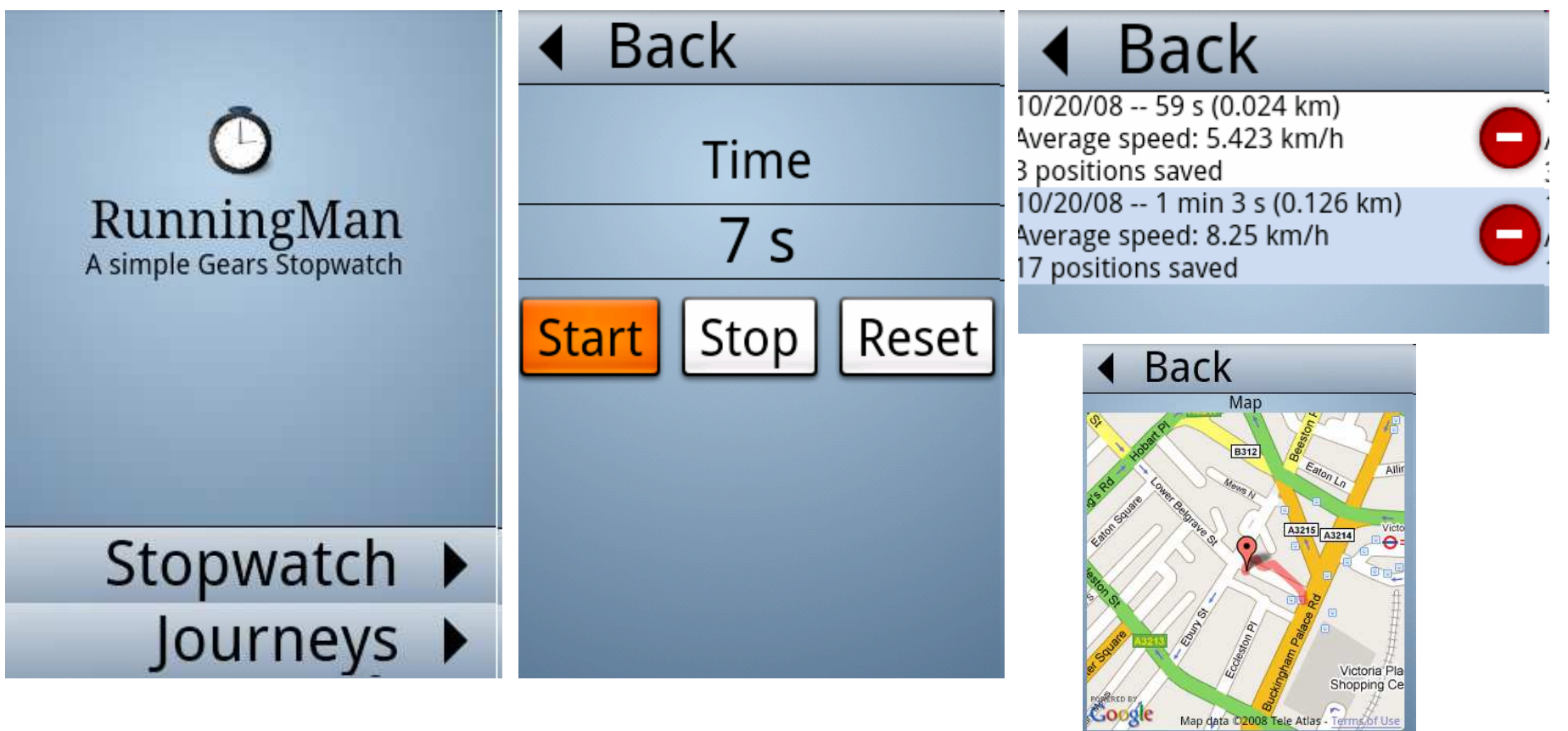

#### Zu nutzende Gears-APIs:

- LocalServer
- Database
- Geolocation
- Desktop

#### Zusätzlich noch:

- Google Maps
- (Google Maps API Key besorgen:
  - Hierfür wird ein Google-Account benötigt
  - http://code.google.com/apis/maps/signup.html)

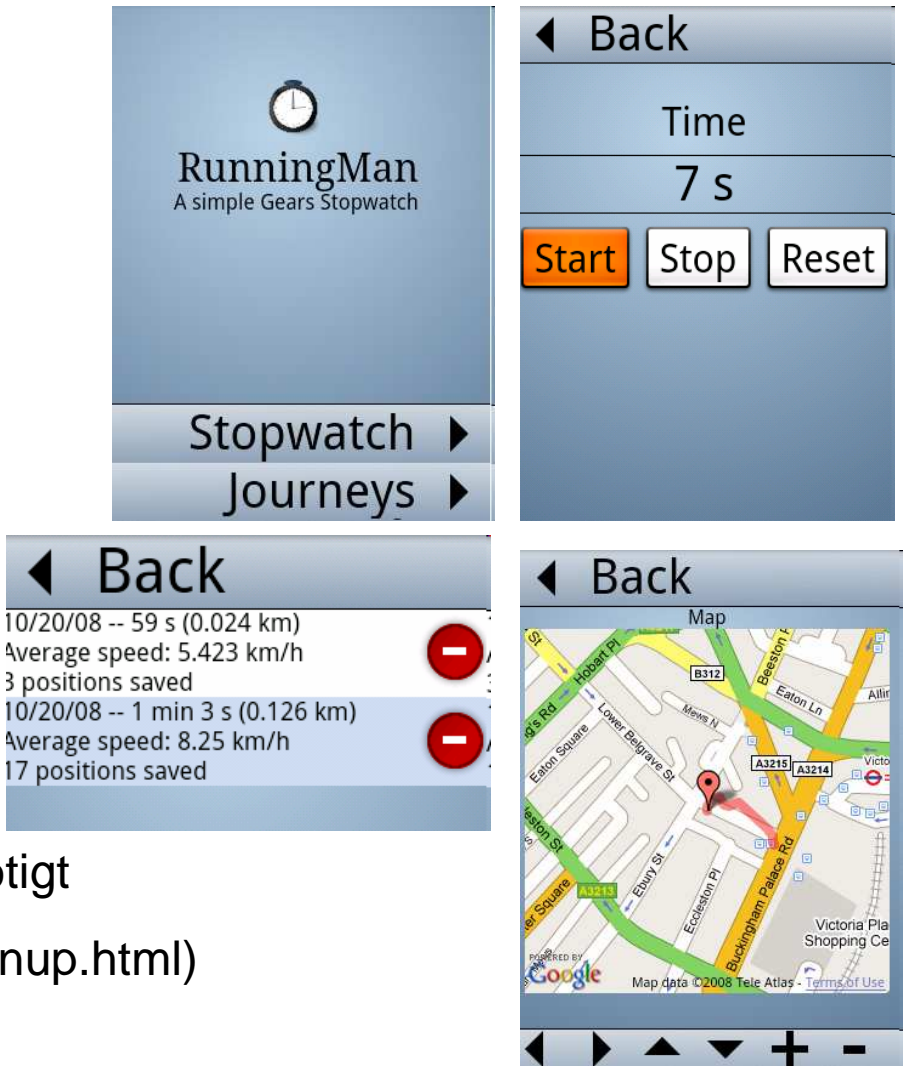

#### Schritt 1: Gears installieren (http://gears.google.com)

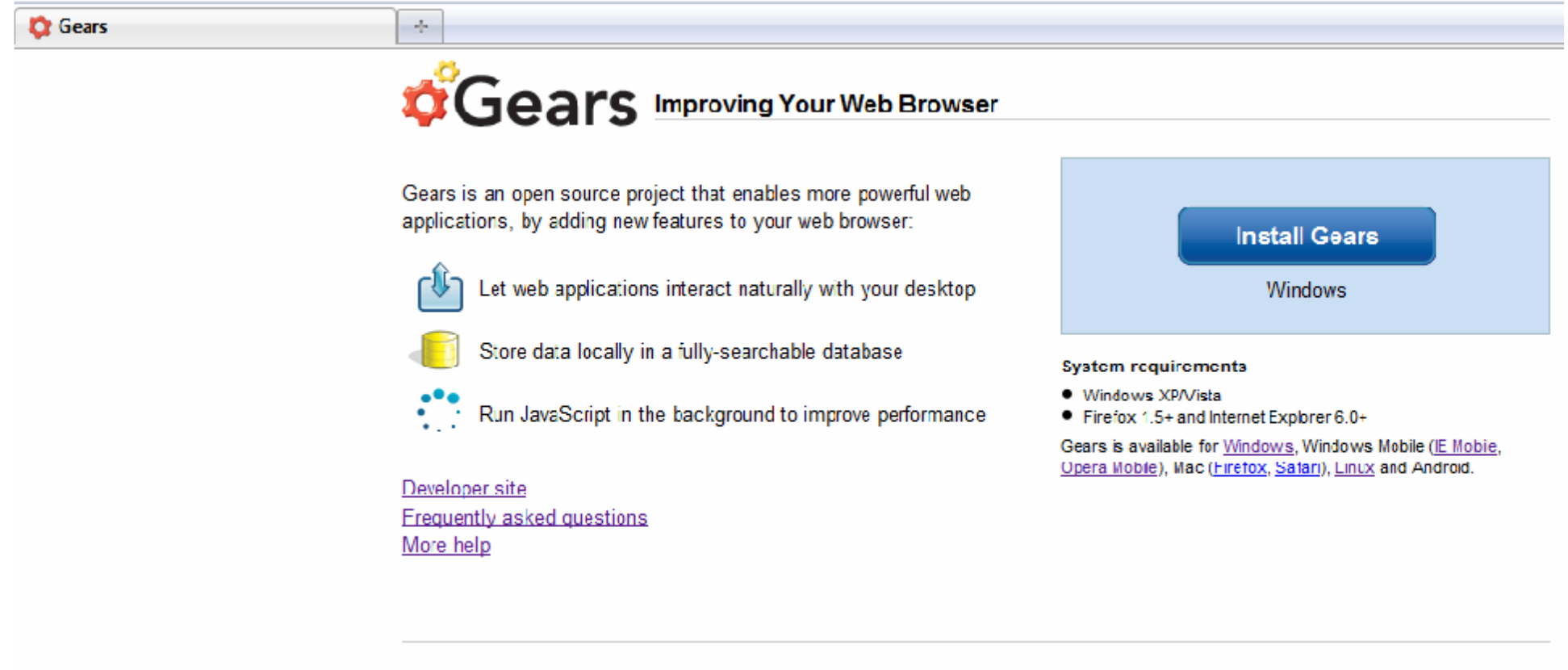

©2008 Google - Gears Home - Privacy Policy

Map data 02008

### Schritt 2: JavaScript-Funktionen für die Nutzung der Gears-APIs "index.html"

| shtml                                                                                                    |                                                           | U                                       |
|----------------------------------------------------------------------------------------------------|-----------------------------------------------------------|-----------------------------------------|
| <hr/> head>                                                                                                    | JavaScripte einbinden                                     | RunningMan                              |
| <li>k rel="stylesheet" type="text/css" href="/run.css" /&gt;</li>                                                                                                    |                                                           |                                         |
| <script src="//gears_init.js" type="text/javascript"></script>                                                                                                    |                                                           |                                         |
| <script src="model.js" type="text/javascript"></script>                                                                                                    | Über main()" selbstdefinierte                             |                                         |
|                                                                                                    | IS-Funktionen für API-                                    | Stopwatch 🕨                             |
| <pre><div align="center" id="mainScreen"></div></pre>                                                                                                    | Verwendung aufrufen                                       | lournevs 🕨                              |
| <pre><div class="go-button" onclick="go('watch')">Stopwatch</div></pre>                                                                                                    | verwendung auführen                                       | watch                                   |
| <div class="go-button" onclick="go('journeys')">Journeys</div>                                                                                                    |                                                           | ◀ Back                                  |
|                                                                                                    | Verwenden ebenfalls die selbst                            | Timo                                    |
| <pre><div align="center" id="watch"> <ipput opeliek="startPup()" type="buttop" yelue="Start"> </ipput></div></pre>                                                                                                    | definierten JS-Funktionen für                             | 7 s                                     |
| <pre><input button"="" onclick="startkun()" type="button" value="Stop"/></pre>                                                                                                    | API-Verwendung                                            |                                         |
| <pre><input onclick="resetRun()" type="button" value="Reset"/><input onclick="resetRun()" type="button" value="Reset"/></pre>                                                                                                    |                                                           | Start Stop Reset                        |
| <pre><div class="back-button" onclick="go('mainScreen')">Back</div></pre>                                                                                                    |                                                           |                                         |
|                                                                                                    |                                                           |                                         |
| <pre><div id="journeys"> <div id="journeys"></div></div></pre>                                                                                                    | iourneys                                                  |                                         |
| <ul><li><uv<li><uv<li><uv<li><uv<li><uv<li>&gt;uv<li><uv<li>&gt;uv<li><uv<li><uv<li>&gt;uv<li><uv<li><uv<l><uv<li><uv<li><uv<l><uv<l><uv<l><uv<li><uv<l< td=""><td></td><td>location</td></uv<l<></uv<li></uv<l></uv<l></uv<l></uv<li></uv<li></uv<l></uv<li></uv<li></li></uv<li></uv<li></li></uv<li></li></uv<li></li></uv<li></li></uv<li></li></uv<li></li></uv<li></li></uv<li></li></uv<li></li></uv<li></li></uv<li></li></uv<li></li></uv<li></li></uv<li></li></uv<li></li></uv<li></li></uv<li></li></uv<li></li></uv<li></li></uv<li></li></uv<li></uv<li></uv<li></uv<li></uv<li></li></ul> |                                                           | location                                |
| <div align="center" id="location"></div>                                                                                                    | 10/20/08 59 s (0.024 km)                                  | ◀ Back                                  |
| <pre><div class="back-button" onclick="go('mainScreen')">Back</div></pre>                                                                                                    | Average speed: 5.423 km/h<br>3 positions saved            | Map<br>BIL                              |
|                                                                                                    | 10/20/08 1 min 3 s (0.126 km)<br>Average speed: 8.25 km/h | AND AND AND AND AND AND AND AND AND AND |
|                                                                                                    | 17 positions saved                                        |                                         |
|                                                                                                    |                                                           |                                         |
|                                                                                                    |                                                           | Victoria Pla<br>Shopping Cr             |
|                                                                                                    |                                                           | MORENED BY                              |

Schritt 2: JavaScript-Funktionen für die Nutzung der Gears-APIs "model.js" – Übersicht über die wichtigsten JS-Funktionen der Anwendung

```
startRun() → Startet die Stopuhr – verwendet Database-API und Geolocation-API
stopRun() → Stopt die Stopuhr – verwendet Database-API und Geolocation-API
resetRun() → Setzt die Stopuhr zurück
```

```
on_journeys() → Zeigt die Laufzeiten mit Reiseinfos an – verwendet Database-API
```

```
showMap() → Zeigt die zu einer Laufzeit gehörende Reiseroute über eine Google Map an
- verwendet Database-API und Maps-API
```

Schritt 2: JavaScript-Funktionen für die Nutzung der Gears-APIs "model.js" – Database-API verwenden

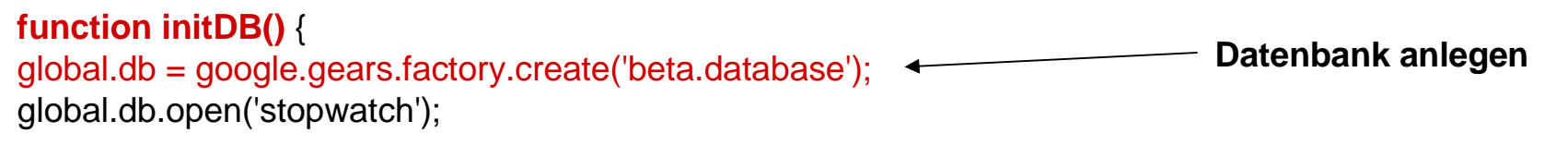

1

Tabellen in der Datenbank anlegen per SQL

global.db.execute('CREATE TABLE IF NOT EXISTS Preferences (Name text, Value int)'); global.db.execute('CREATE TABLE IF NOT EXISTS Times (StartDate int, StopDate int, Description text)'); global.db.execute('CREATE TABLE IF NOT EXISTS Positions (TimeID int, Date int, Latitude float, Langitude float, Assurable float, Altitude float, Altitude Assurable float)');

(TimeID int, Date int, Latitude float, Longitude float, Accuracy float, Altitude float, AltitudeAccuracy float)');

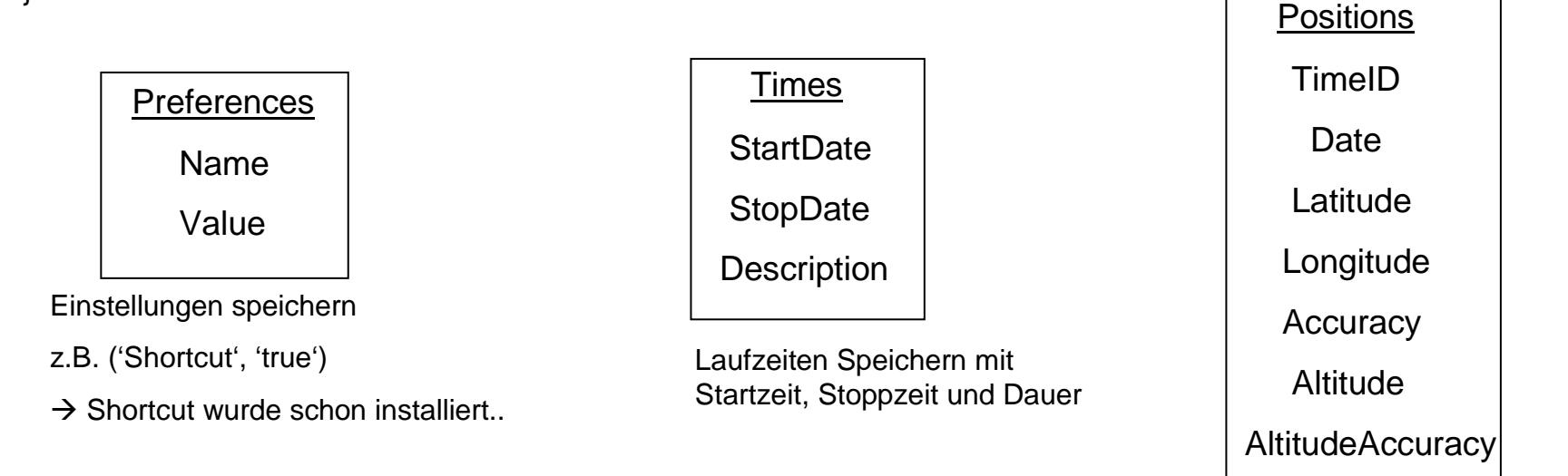

Speichern von Positionsangaben

Schritt 2: JavaScript-Funktionen für die Nutzung der Gears-APIs "model.js" – LocalServer-API verwenden

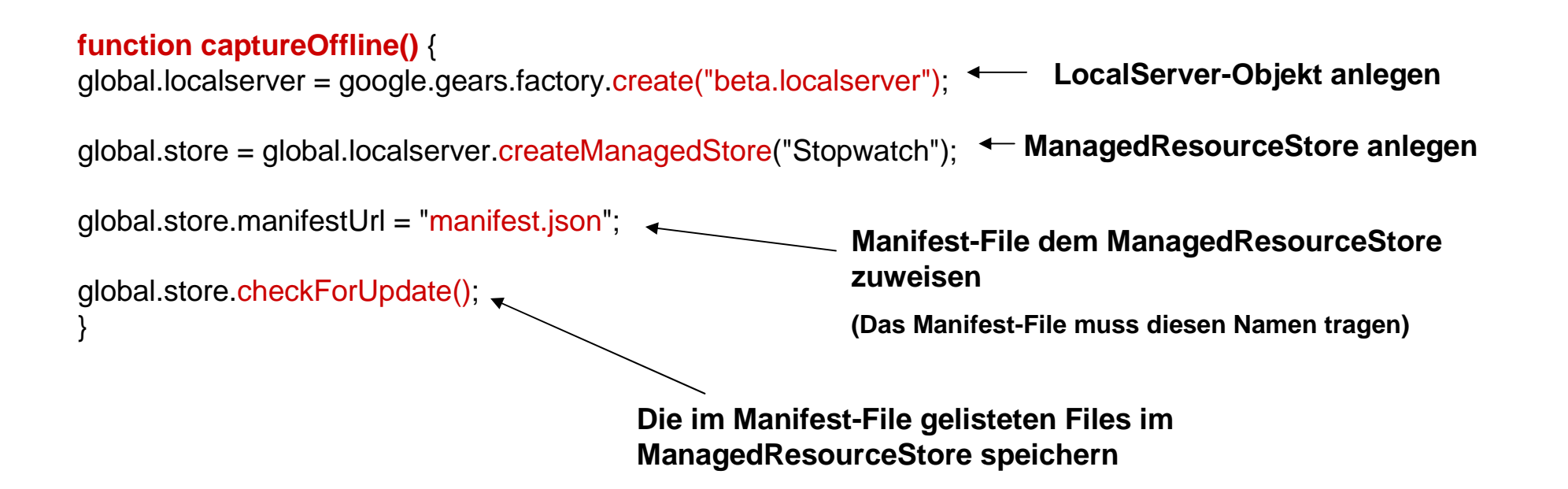

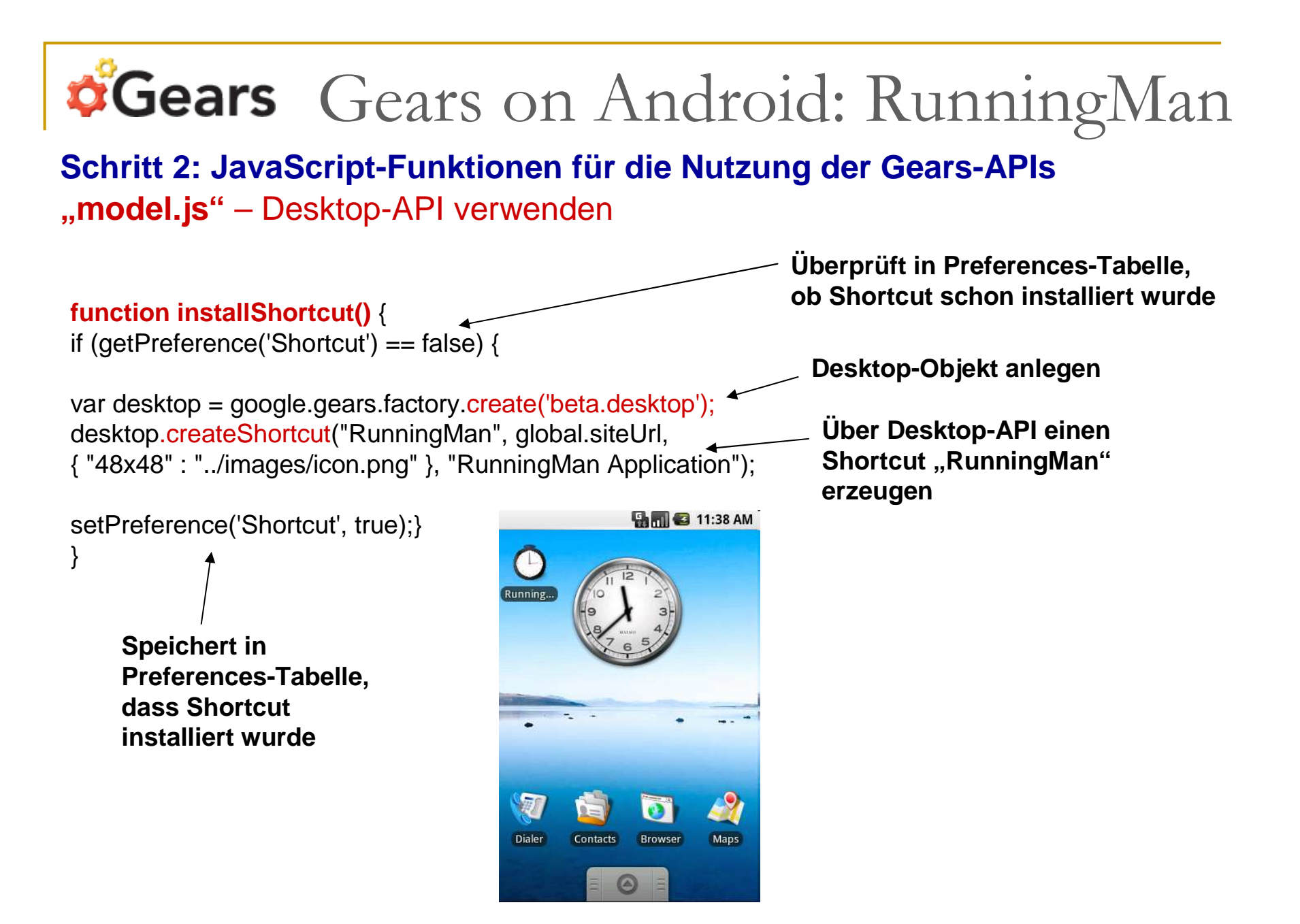

Folie 29 von 40

Schritt 2: JavaScript-Funktionen für die Nutzung der Gears-APIs "model.js" – Google-Maps-API laden

Funktion zum Laden des Google-Maps-API.

#### function loadMapsAPI() {

var script = document.createElement("script");

Maps-API-Key

var key =

'ABQIAAAAsZ2C8blcRF\_NO1nRClSs4xT7\_rQBWrRQBxIxHmD38f4UhmkYzRT\_oAn4JIEtnpyS2NUN4Zh0L5PgQ';

script.type = "text/javascript";

script.src = "http://maps.google.com/maps?file=api&v=2&async=2&key=" +key;

document.body.appendChild(script);

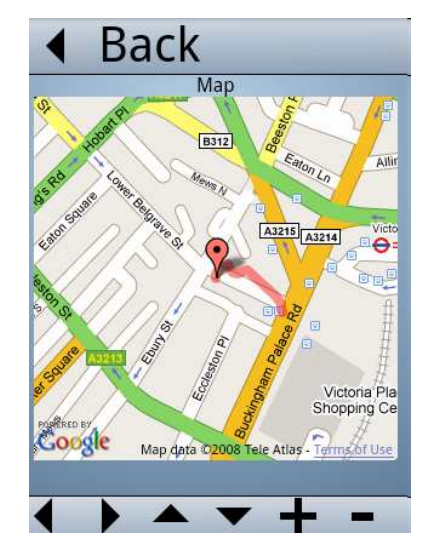

#### Schritt 2: JavaScript-Funktionen für die Nutzung der Gears-APIs "model.js" – Stopuhr-Funktionen Startdatum mit Zeit in der

#### function startRun() {

global.updateInterval = setInterval("updateTime()", 1000); global.startTime = new Date(); var time = global.startTime.getTime(); global.db.execute('INSERT INTO Times (StartDate) VALUES (?)', [time]); global.currentTimeID = global.db.lastInsertRowId; global.currentGeoWatcher = global.geo.watchPosition(function (position) { global.db.execute('INSERT INTO Positions (TimeID, Date, Latitude, Longitude, Accuracy, Altitude, AltitudeAccuracy) VALUES (?, ?, ?, ?, ?, ?, ?), [global.currentTimeID. position.timestamp.getTime(). position.latitude, position.longitude, position.accuracy. position.altitude, position.altitudeAccuracy]); }, null, { "enableHighAccuracy" : true});}

#### function stopRun() {

function resetRun() {

clearInterval(global.updateInterval); var stopDate = new Date(); var time = stopDate.getTime(); global.db.execute('UPDATE Times SET StopDate = (?) ' + 'WHERE ROWID = (?)', [time, global.currentTimeID]); if (global.currentGeoWatcher != null) { global.geo.clearWatch(global.currentGeoWatcher); global.currentGeoWatcher = null; }} GeoWatcher stoppen

stopRun(): global.startTime = null: updateTime(); }

Stopdatum und Zeit in **Times-Tabelle speichern** 

**Times-Tabelle speichern** 

GeoWatcher zum erkennen von Positionsänderungen starten und die neuen Positionen in Positions-Tabelle speichern

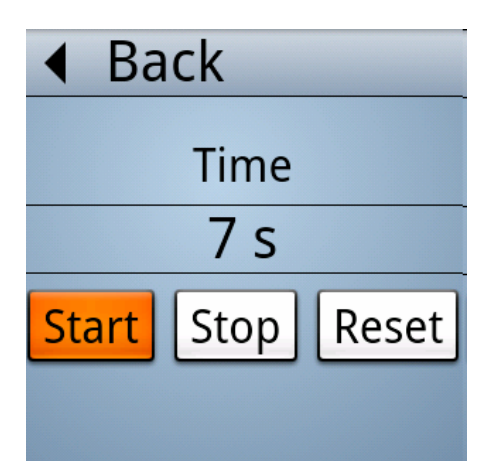

#### **Gears** Gears on Android: RunningMan Schritt 2: JavaScript-Funktionen für die Nutzung der Gears-APIs "model.js" – Journeys anzeigen Holt Laufzeitdauer (Description) aus Timesfunction on\_journeys() { Tabelle var rows = 0; var html = "";var rs = global.db.execute('SELECT ROWID, Description FROM Times'): Laufzeitdauer ist vor Ausführung while (rs.isValidRow()) { von ...on journeys()" noch nicht var rowID = rs.field(0); berechnet var description = rs.field(1); if (description == null) { description = createDescription(rowID);} berechnet Laufzeitdauer, var rowTvpe: Entfernung, Geschwindigkeit, if (rows % 2 == 0) { rowType = "rowA";} fügt sie zusammen und gibt Beim Klicken auf else { rowType = "rowB";} alles als Description zurück einen Eintrag wird rows++; ...showMap()" html += "<div class='" + rowType + "'>"; html += "<div class='rowDesc' onclick='showMap(" + rowID + ")'>" < ausgeführt + description + "</div>"; html += "<div class='rowImg' onclick='deleteRecord(" + rowID + ")'>"; Back html += "<img src='../images/delete.png'></div"; html += "</div>";10/20/08 -- 59 s (0.024 km) rs.next();} if (html != "") { Average speed: 5.423 km/h var elem = document.getElementById('journeysContent'); 3 positions saved elem.innerHTML = html;10/20/08 -- 1 min 3 s (0.126 km) Average speed: 8.25 km/h 17 positions saved

Schritt 2: JavaScript-Funktionen für die Nutzung der Gears-APIs "model.js" – Map anzeigen

```
Längen- und Breitengrade aus
function showMap(rowID) {
                                                                     der Positions-Tabelle
hideAllScreens();
showDiv('location');
if (window["GMap2"] == null) {
alert('No Map object!');
return; }
var rs = global.db.execute('SELECT Latitude, Longitude FROM Positions WHERE TimeID = (?) '
ORDER BY Date', [rowID]);
                                                                                              Back
var lastPoint = null;
global.map = new GMap2(document.getElementById("map"));
                                                                                                      Map
var locations = new Array(); \checkmark
                                                                                                      B312
while (rs.isValidRow()) {
                                            Map-Positions-Punkte, aus
var lat = rs.field(0);
                                             Längen- und Breitengrad,
var lon = rs.field(1);
                                                                                                           A3215 A3214
var point = new GLatLng(lat, lon);
                                            werden in einem Array
locations[locations.length] = point;
                                             "locations" gespeichert
lastPoint = point:
rs.next();
                                                       Map-Positions-Punkte aus
                                                       dem Array "locations" als
                                                                                                                 Victoria Pla
if (lastPoint != null) {
                                                                                                                Shopping Ce
                                                       Routenlinie auf Map
global.map.setCenter(lastPoint, global.mapZoom);
                                                                                         Goøgle
                                                                                                 Map data 02008 Tele Atlas - Terms of Use
var polyline = new GPolyline(locations, '#ff0000', 8);
                                                       ausgeben
global.map.addOverlay(polyline);
global.map.addOverlay(new GMarker(point));
}}
```

#### Schritt 3: Manifest-File erstellen:

#### "manifest.json" Gibt die Version des Manifest-File-Formats an, { "betaManifestVersion": 1, diese ist entweder 1 oder 2 (Genauer Unterschied leider unklar) "version": "version 1.0". "entries": [ { "url": "index.html" }, Gibt die Version der Manifest-Inhalte für { "url": "model.js" }, Aktualisierungszwecke an { "url": "gears\_init.js" }, { "url": "../run.css" }, { "url": "../images/icon.png" }, { "url": "../images/button-background.png" }, { "url": "../images/background.png" }, { "url": "../images/back-arrow.png" }, { "url": "../images/go-arrow.png" }, { "url": "../images/delete.png" }, { "url": "../images/left.png" }, { "url": "../images/right.png" }, { "url": "../images/down.png" }, { "url": "../images/up.png" }, { "url": "../images/zoomIn.png" }, { "url": "../images/zoomOut.png" } ] }

#### Schritt 4: Files auf den HTTP-Server uploaden

(Manifest-File und alle darin gelisteten Files)

#### Anmerkung: Update des Manifest-File

Werden Files aktualisiert, hinzugefügt oder entfernt

→ Manifest-File updaten!

Durch Änderung des Versions-String im Manifest-File

→ Gears erfasst neuen Versions-String im Manifest und kopiert die geupdateten Inhalte automatisch auf lokalen Datenträger, wenn Site wieder online besucht wird.

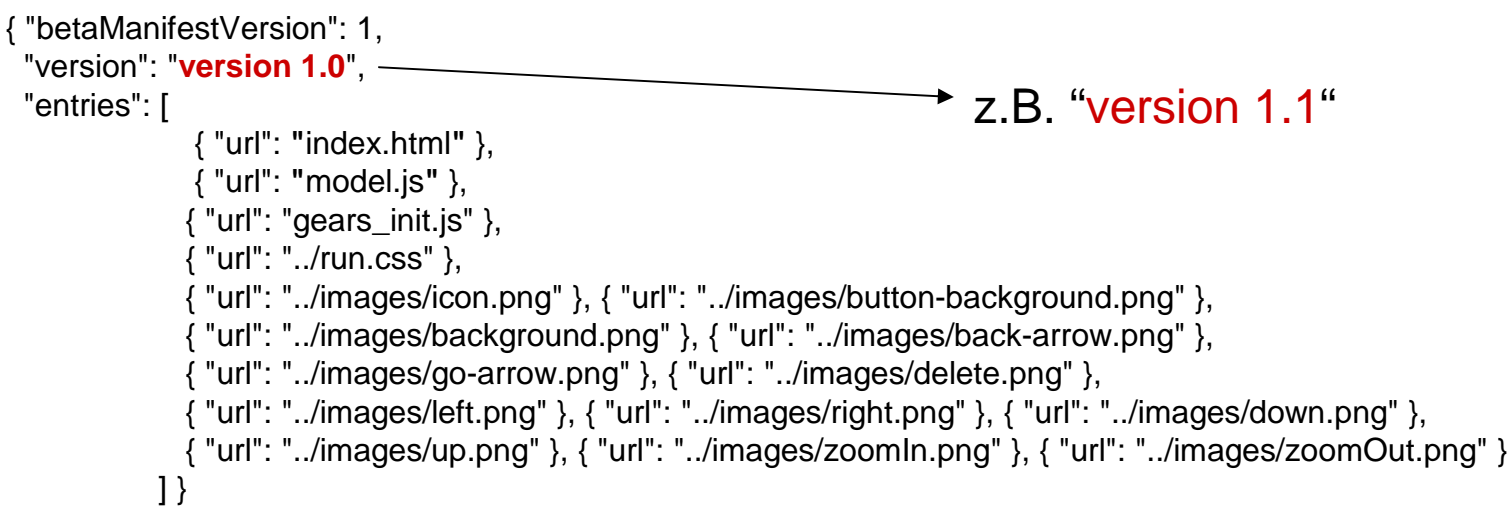

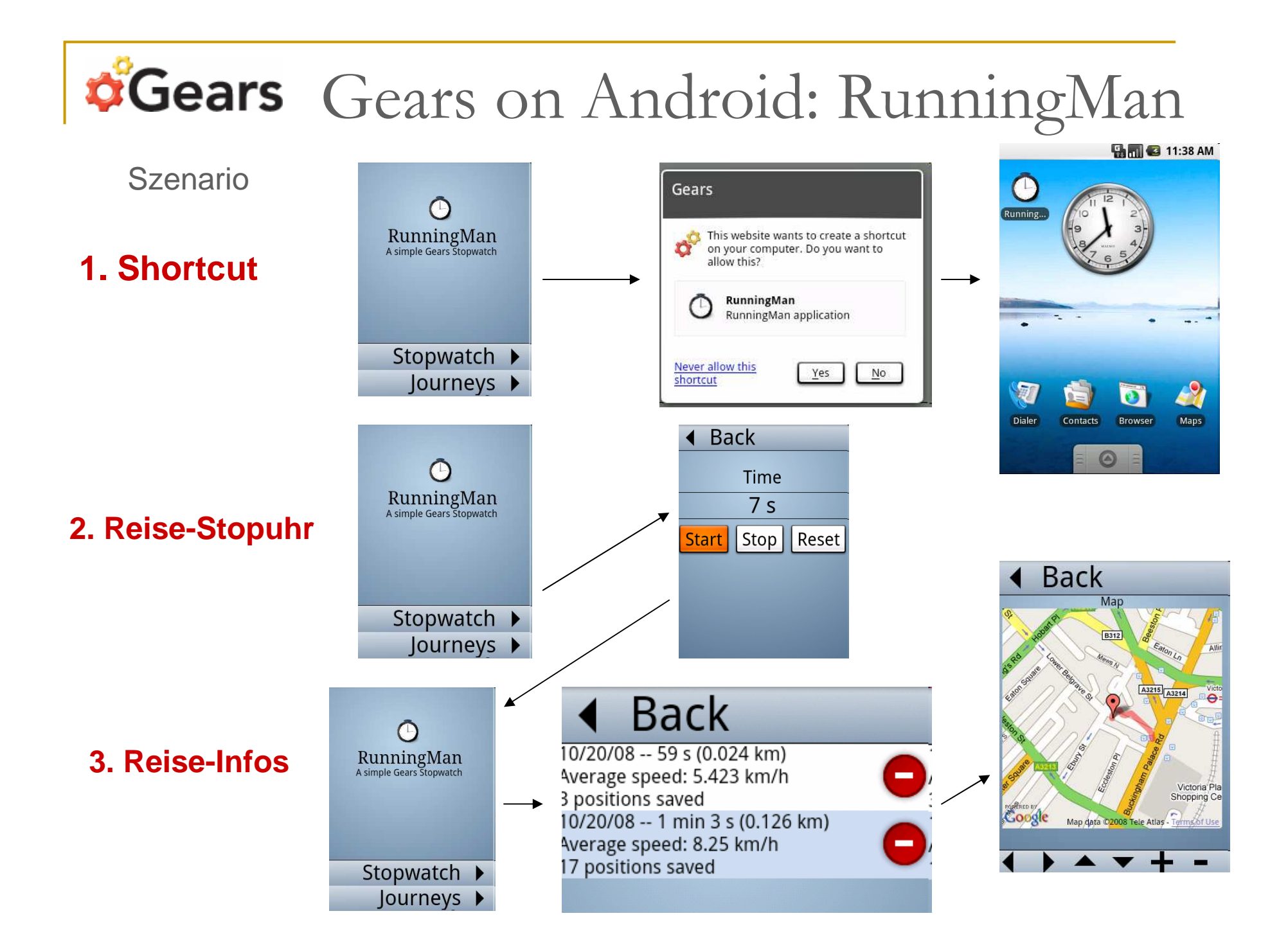

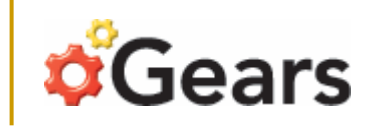

### Sicherheit bei Gears

#### - "Same-origin policy"- Sicherheitskonzept:

Eine Webseite kann nur auf Ressourcen der gleichen Herkunfts-Quelle zugreifen. Für eine Gears-Seite bedeutet dies:

**Database:** Kann immer nur die Datenbank der eigenen Gears-Seite öffnen **LocalServer**: Kann immer nur die URLs der eigenen Gears-Seite speichern

#### - Warndialog:

Beim ersten Besuch einer Gears-Seite wird ein Warndialog angezeigt, dass die Seite Gears verwenden möchte.

Dieser Warndialog muss erst bestätigt werden, damit die Seite die Gears-APIs verwenden kann.

#### - End-Benutzer Daten:

Gears-Daten sind nur über das jeweilige Benutzer-Profil des Betriebssystems zugänglich bzw. über dessen Login

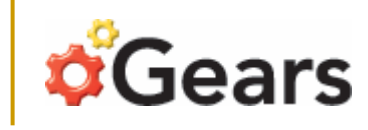

### Risiko bei Gears

#### - Gleicher OS-Login:

Benutzen zwei Personen den selben Login für ein Betriebssystem, so können sie gegenseitig auf ihre gespeicherten Gears-Daten zugreifen. (z.B. Problematisch in Internetcafes, wenn Gears-Anwendungen das Speichern, Ändern und/oder Abrufen von persönlichen Daten ermöglichen)

#### - SQL-Injection-Angriffe:

Maskiert ein Gears-Entwickler die Benutzereingaben in SQL-Statements nicht ausreichend, besteht die Gefahr, dass Daten über eingeschleuste SQL-Befehle ausspioniert oder verändert werden können.

Tipp: Benutzereingaben beim Programmieren von SQL-Statements nur über (?)-Austausch-Parameter übergeben.

Beispiel:

db.execute('insert into MyTable values (' + data + ')'); falsch db.execute('insert into MyTable values (?)', data); richtig

Anmerkung:

Wann und wie die Gefahr für SQL-Injection bestehen würde ist leider auf den Google Gears Seiten nicht erläutert → Fragestellung: Wie ist SQL-Injection möglich bei "same-origin policy"?

# **Gears** Ausblick: HTML5 vs. Gears

- Viele Funktionen von Gears sind schon in der Spezifikation von HTML5 enthalten
- Google empfiehlt Entwicklern, die Nutzung von HTML5 statt Gears!
- Google entwickelt Gears zwar nicht mehr weiter, stellt es aber auch nicht ein! Dadurch verlieren Seiten, die Gears verwenden nicht ihre Funktionen.

| HTML5                                                                     | Gears                                           |
|---------------------------------------------------------------------------|-------------------------------------------------|
| - Webstandard                                                             | - Plugin                                        |
| - für alle (neueren) Browser,<br>jedoch mit funktionellen Einschränkungen | - nur für ältere oder ausgewählte Browser       |
| - wird laufend weiterentwickelt                                           | - wird funktionell nicht mehr weiter entwickelt |

#### Aktuelle Beispiele, die besonders für HTML5 sprechen:

- Die neue Version vom "Google Chrome"-Browser unterstützt HTML5 soweit, dass Gears nicht mehr notwendig ist!
- Es wird Keine Gears-Versionen mehr für einige neuere Plattformen geben, wie z.B. den Safari-Browser unter Mac OS X 10.6 (Snow Leopard).

#### Aktuelle Beispiele, die noch für Gears sprechen:

- Der aktuelle IE und Firefox werden mit Gears-Versionen unterstützt (z.B. FF 3.6)
- Um HTML5 zu nutzen müssen Entwickler ihre Gears-Anwendungen umständlich portieren

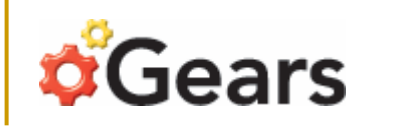

### Ausblick: HTML5 vs. Gears

| HTML5<br>Spezifikation                | Gears<br>Plugin | IE<br>6&7 | IE 8 | FF3 | FF<br>3.5 | Safari 4 | Safari<br>Mobile | Chrome | Opera |
|---------------------------------------|-----------------|-----------|------|-----|-----------|----------|------------------|--------|-------|
| Offline                               |                 |           |      |     |           |          |                  |        |       |
| Worker                                |                 |           |      |     |           |          |                  |        |       |
| Local/<br>Session Storage             |                 |           |      |     |           |          |                  |        |       |
| Local Database                        |                 |           |      |     |           |          |                  |        |       |
| Geolocation                           |                 |           |      |     |           |          |                  |        |       |
| Video/Audio                           |                 |           |      |     |           |          |                  |        |       |
| Native JSON                           |                 |           |      |     |           |          |                  |        |       |
| Cross Site XHR                        |                 |           |      |     |           |          |                  |        |       |
| Cross-document<br>messaging           |                 |           |      |     |           |          |                  |        |       |
| Canvas                                |                 |           |      |     |           |          |                  |        |       |
| DOM Selectors                         |                 |           |      |     |           |          |                  |        |       |
| CSS Transform (Draft)                 |                 |           |      |     |           |          |                  |        |       |
| CSS Media Queries                     |                 |           |      |     |           |          |                  |        |       |
| Drag&Drop vom Desktop                 |                 |           |      |     |           |          |                  |        |       |
| Drag&Drop (HTML5)                     |                 |           |      |     |           |          |                  |        |       |
| Blob Builder/<br>File Upload with XHR |                 |           |      |     |           |          |                  |        |       |

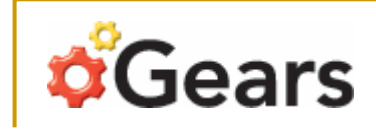

### Zusammenfassung

#### Was haben wir gelernt?

- Gears ist ein Browser-Plugin, das die Nutzung verschiedener JS-APIs ermöglicht, über die die wichtigsten Module für Offline-Funktionalität bereitgestellt werden
- Nicht jede Webanwendung ist automatisch durch Installation des Gears-Plugins offline nutzbar
- Web-Anwendungen werden erst durch das Programmieren von JS-Funktionen, die auf die Gears-APIs zugreifen gearsfähig
- Gears wird zwar offiziell nicht mehr weiterentwickelt, ist dafür aber open-source und für ausgewählte (ältere) Browser immernoch sinnvoll

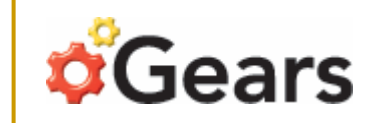

# Puh! Endlich ENDE..

oder habt ihr noch Fragen?..

die ich auch beantworten kann ;-)

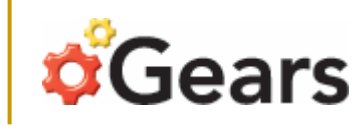

### Literatur:

Gears-Homepage: http://gears.google.com/

Gears-Website-Tutorial: http://code.google.com/intl/de-DE/apis/gears/tutorial.html

Gears-RunningMan-Tutorial: http://code.google.com/intl/de-DE/apis/gears/articles/running\_man.html

Gears-Artikel:

http://www.linux-magazin.de/Online-Artikel/Anwendungen-fuer-Online-und-Offline-mit-Google-Gears-Teil-1/%28offset%29/4 http://www.puremedia-online.de/fileadmin/Publikationen/2008-04-17\_web20kongress\_offline.pdf

Gears-Blob-Beispiel: http://code.google.com/p/gears/issues/detail?id=994

Gears vs HTML5 -Artikel: http://www.golem.de/0912/71588.html http://www.pcwelt.de/start/dsl\_voip/online/news/2106837/google-setzt-auf-html5-statt-google-gears/ http://almaer.com/blog/gears-as-a-bleeding-edge-html-5-implementation http://www.pocketbrain.de/newsticker/news/2713-google-html5-statt-gears.html http://spreadsheets.google.com/ccc?key=rp3FEESII4-WG1CwPL6hpPw&hl=en http://www.golem.de/1002/73274.html http://gearsblog.blogspot.com/2010/02/hello-html5.html